# Use this procedure to install Java and use Remote Access with Apple Mac

Using Safari, browse to hpdnyc.org, click RA, then click RA

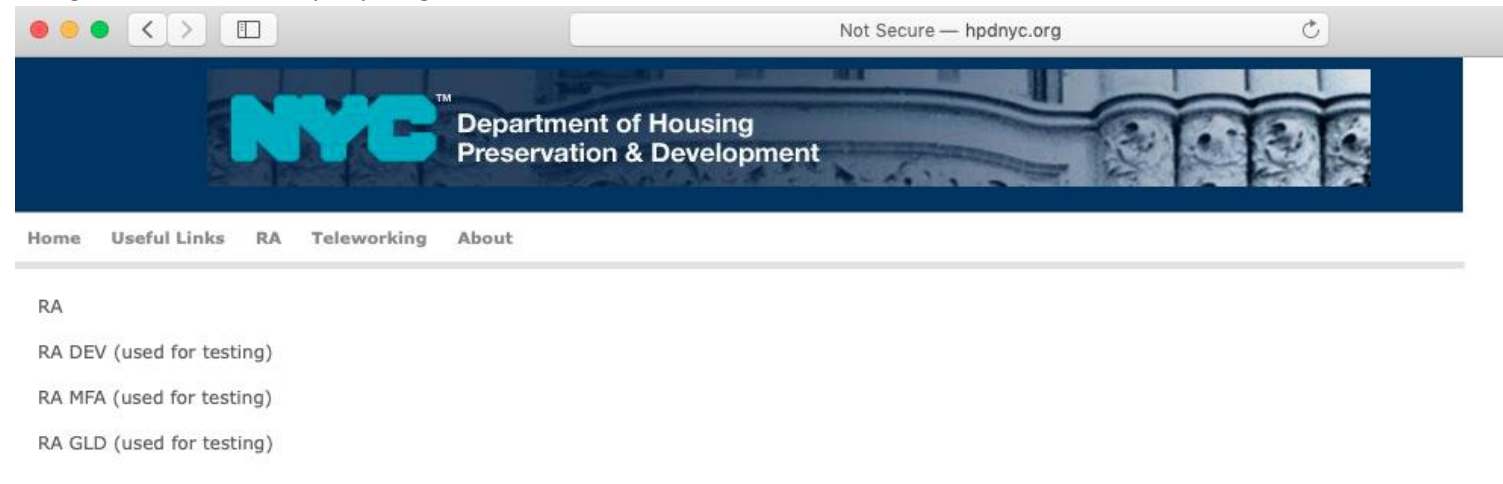

2. Enter your network credentials and click Sign in

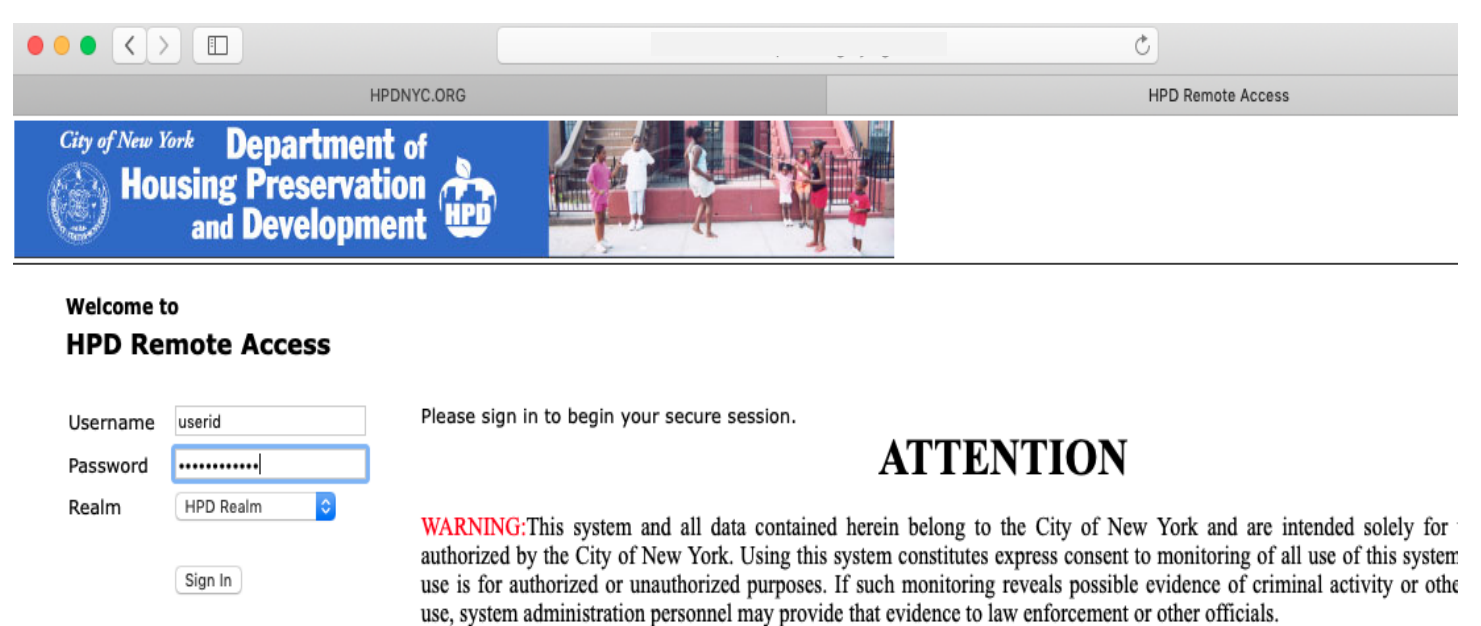

#### 3. Under the web browser mark - Click Non-Windows users: Click here to download and install Java

|                                    | Ċ                                                                                                    |            |
|------------------------------------|----------------------------------------------------------------------------------------------------|------------|
|                                    | HPDNYC.ORG HPD Remote Access - Home                                                                                                    |            |
| City of New York<br>Housing<br>and | Department of<br>Preservation<br>Development                                                                                                    | home Prei  |
|                                    | Welcome to HPD Remote Access, loducaj.                                                                                                    |            |
|                                    |                                                                                                    |            |
|                                    | Web Bookmarks                                                                                                    |            |
|                                    | Non-Windows users: Click Here to Download and Install Java<br>Non-Windows User: Please be advised that HTML5 Sessions have been deprovisioned. As an alternative, please follow these steps to install Java on your MAC<br>computer and use the Terminal Sessions link to connect to your PC. Steps for users: 1) If Java is not installed on your MAC computer, please click the Download<br>and Install Java above. 2) After installing Java JRE, return to your Remote Access login page to log on again. 3) To start a remote desktop connection, click your<br>link under the Terminal Sessions to open the Pulse Application Launcher. 4) Ensure your Windows credentials is correct in the HOBLink JWT window before<br>clicking "Connect" 5) Sign-in your office workstation again If you encounter any issues, please contact Service Desk. | Ŀ          |
|                                    | HPD Intranet                                                                                                    | Ð          |
|                                    | Old HPD Intranet                                                                                                    | Ð          |
|                                    | NYC Cityshare NYC's Intranet                                                                                                    | Ð          |
|                                    | OnTrack                                                                                                    | Ð          |
|                                    | APT                                                                                                    | Ð          |
|                                    | Files                                                                                                    | •          |
|                                    | Wind                                                                                                    | lows Files |
|                                    | R Drive - Shared                                                                                                    |            |
|                                    | R Drive - Shared 2                                                                                                    |            |
|                                    | 🙀 <u>S Drive - Home</u>                                                                                                    |            |
|                                    | 🕼 R Drive - Volume 1                                                                                                    |            |

#### 4. Click Please click here to close this browser window to access the resource

| City of New York Department of                        |                                            |  |
|-------------------------------------------------------|--------------------------------------------|--|
| Housing Preservation and Development                  |                                            |  |
| Please click <u>Please click here to close this b</u> | rowser window/tab. to access the resource. |  |

Copyright © 2001-2020 Pulse Secure, LLC. All rights reserved.

5. Browse to your Downloads Folder to find Jre icon.

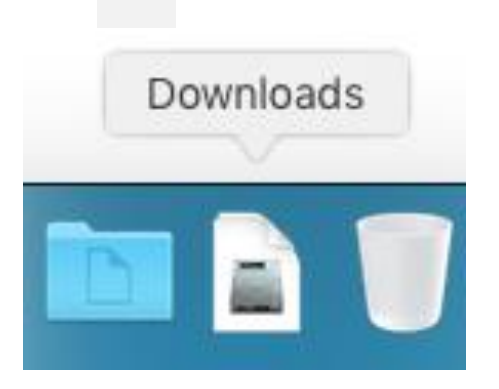

#### 6. Click the jre

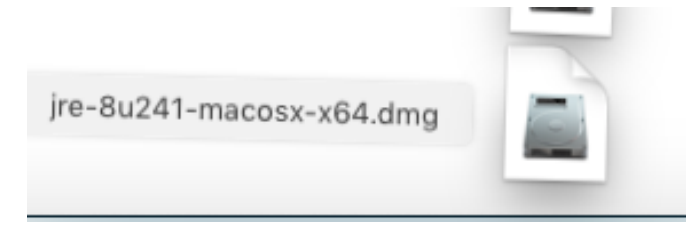

7. Click the Java 8 Update installer

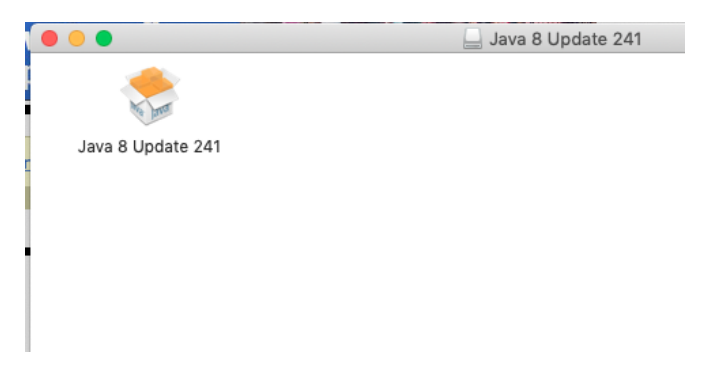

NOTE: If you receive this message, go to Finder > Control-click the app DMG/PKG file > choose Open from the menu, and in the dialog that appears, click Open. Enter your admin name and password when prompted

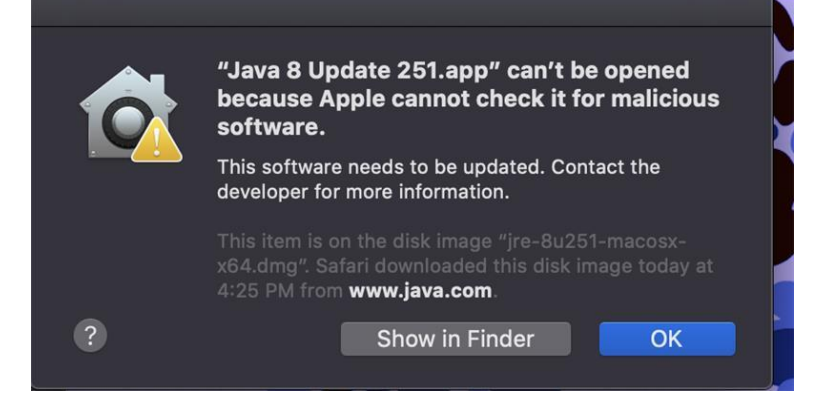

#### 8. Click Open

|   | "Java 8 Update 241" is an app downloaded from the<br>Internet. Are you sure you want to open it?                                                                                                    |
|---|----------------------------------------------------------------------------------------------------|
|   | "Java 8 Update 241" is on the disk image "jre-8u241-macosx-x64.dmg".<br>Safari downloaded this disk image today at 9:51 AM from <b>hpd.ra-</b><br><b>stg.nyc.gov</b> . Apple checked it for malicious software and none was<br>detected. |
|   | Don't warn me when opening applications on this disk image                                                                                                    |
| ? | Cancel Show Web Page Open                                                                                                    |

### 9. Click Install

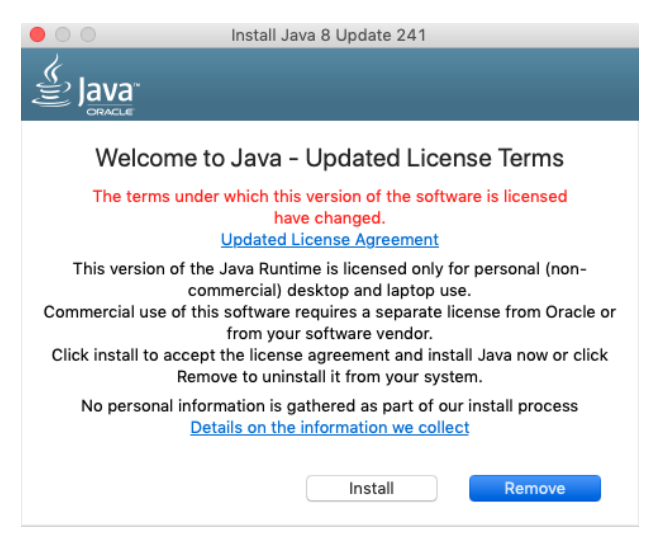

#### 10. Click Close

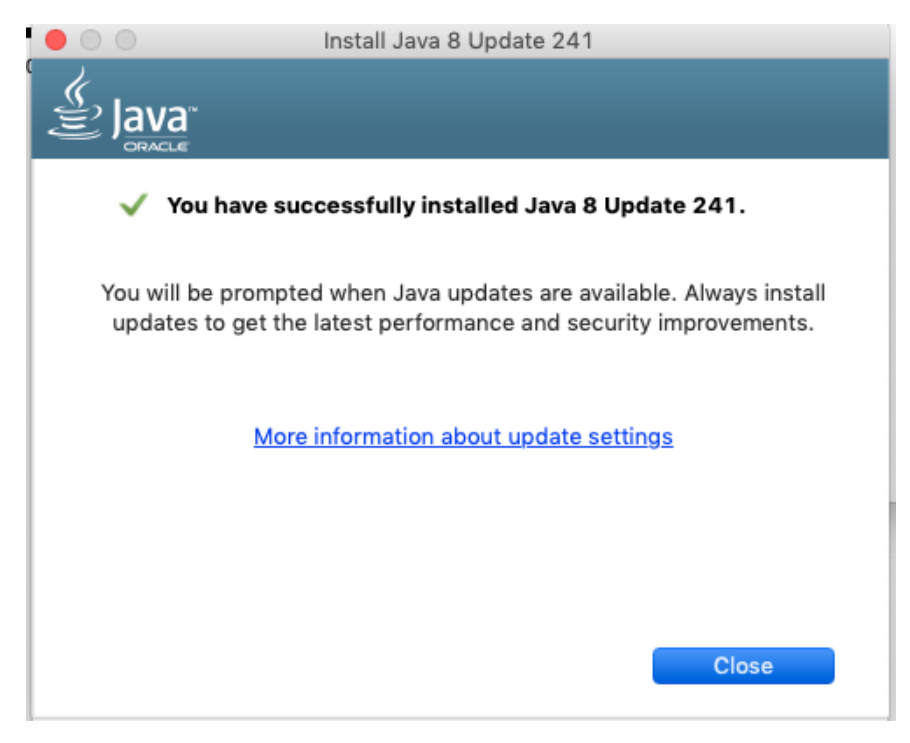

11. Browse back to the Welcome to HPD Remote Access Page and click VPN Guest Desktop 2

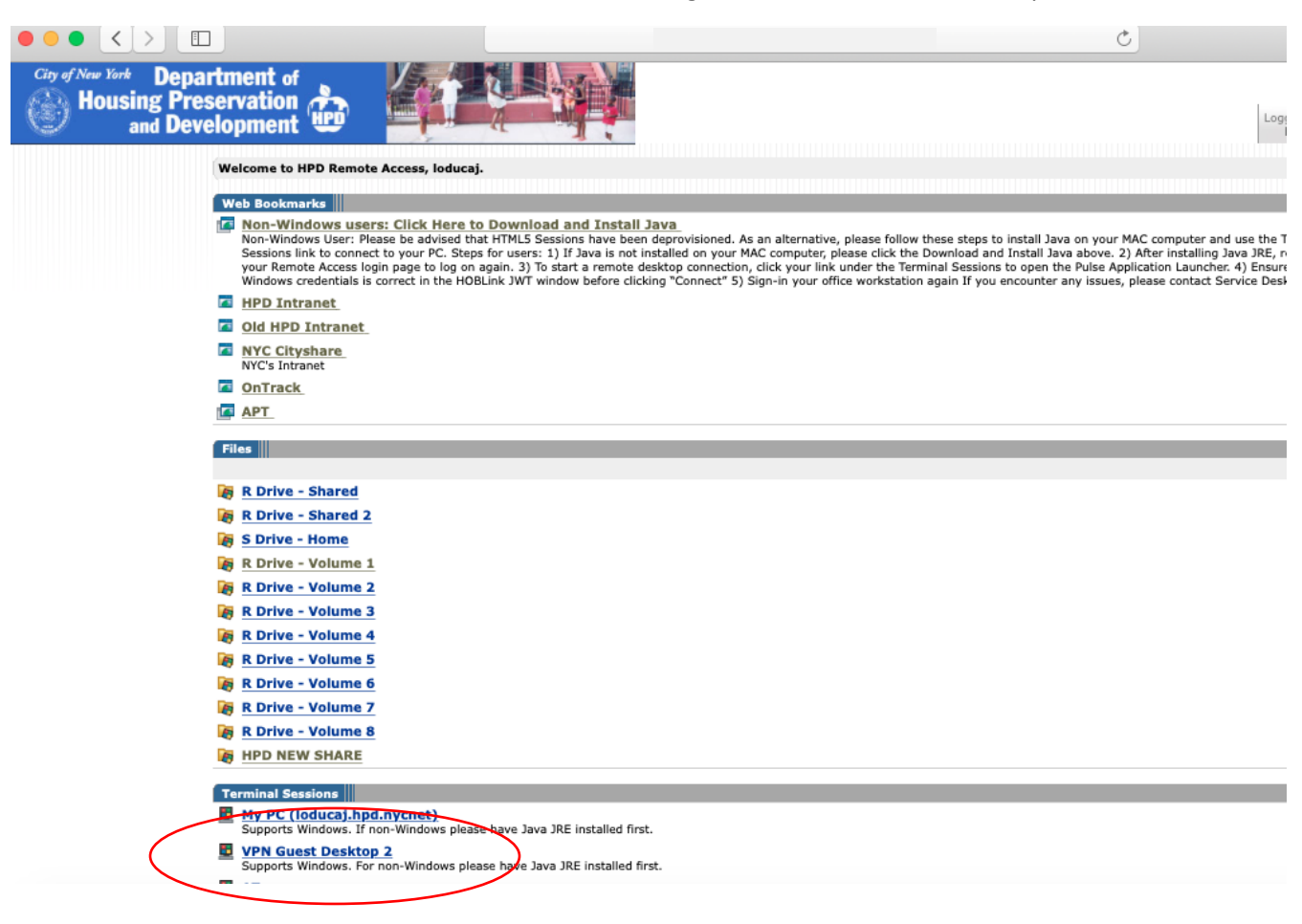

#### 12. Click Allow to open PulseApplicationInstaller

| Do you want to allow this page to open<br>"PulseApplicationLauncher"? |        |       |
|-----------------------------------------------------------------------|--------|-------|
|                                                                       | Cancel | Allow |

### 13. Move this window to the side, behind it you will see the Security Warning window

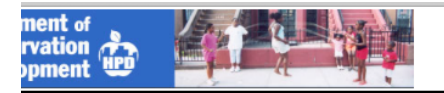

Searching for the application launcher...

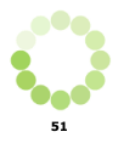

If you know that the application launcher is not installed, skip the wait and download now

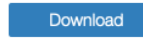

If you do not want to proceed, please click  $\underline{here}$  to go back.

| •                | Security Warning for 10.138.205.138                                                                                                    |                                                                                                    |
|------------------|----------------------------------------------------------------------------------------------------|----------------------------------------------------------------------------------------------------|
|                  | The remote computer is untrusted!     The verification of the certificate failed by reason of:     Root certificate is unknown!     The target address (10.138.205.138) does not match the certificate's common name<br>(CN=azuhpd-rdcb1.hpdnyc.org,rds2016farm.hpdnyc.org,azuhpd-rdcb2.hpdnyc.org)!     Do you want to accept this certificate to continue?     Certificate Details     Issuer:<br>(CN=rds2016farm.hpdnyc.org     Subject:                                                                                                    | +t 🖈 🛛                                                                                                    |
|                  | CN=rds2016farm.hpdnyc.org                                                                                                    |                                                                                                    |
| ••• <            | > □                                                                                                    | C                                                                                                    |
| City of New York | * Department of<br>sing Preservation<br>and Development                                                                                                    | Logged-<br>lodu                                                                                                    |
|                  | Welcome to HPD Remote Access, Ioducaj.                                                                                                    |                                                                                                    |
|                  | Web Bookmarks                                                                                                    |                                                                                                    |
|                  | Non-Windows users: Click Here to Download and Install Java<br>Non-Windows User Please be advised that HTMLS Sessions have been deprovisioned. As an alternative, please follow these staps to<br>Sessions link to concet to your FC. Saps for users: 1) Thy was not installed on your MAC computer, please click the Download and<br>your Renote Access login page to log on again. 3) To start a remote destop connection, click your link under the Immain Session to<br>Windows coefentiatis correct in the HOLIN. Wir Mindow before clicking "Concert". 5) Sign-1 your click wour fice workstation again If you en<br>Windows coefentiatis correct in the HOLIN. Wir Mindow before clicking "Concert". 5) Sign-1 your click workstation again If you en | install Java on your MAC computer and use the Term<br>Install Java above. 2) After installing Java JRE, retur<br>to open the Pules Application Launcher. 4) Ensure you<br>ncounter any issues, please contact Service Desk. |
|                  | HPD Intranet                                                                                                    |                                                                                                    |
|                  | Old HPD Intranet                                                                                                    |                                                                                                    |
|                  | NYC Cityshare NYC's Intranet                                                                                                    |                                                                                                    |
| 4                |                                                                                                    |                                                                                                    |

# 14. Click Accept this certificate permanently then click Accept

|           |                                                                                  | _ |
|-----------|----------------------------------------------------------------------------------|---|
|           | The remote computer is untrusted!                                                |   |
|           | The verification of the certificate failed by reason of:                         |   |
|           | Root certificate is unknown!                                                     |   |
|           | The target address (10.138.205.138) does not match the certificate's common name |   |
|           | (CN=azunpa-racb1.npanyc.org,ras2016farm.npanyc.org,azunpa-racb2.npanyc.org)!     |   |
|           | Do you want to accept this certificate to continue?                              |   |
| Certifica | ate Details                                                                      |   |
|           | lssuer:                                                                          |   |
|           | CN=rds2016farm.hpdnyc.org                                                        | * |
|           | Subject:                                                                         |   |
|           | CN=rds2016farm.hpdnyc.org                                                        | , |
|           | Validity:                                                                        |   |
|           | From 12/9/19 11:44 AM to 12/9/20 12:04 PM                                        | ' |
|           | Serial Number:                                                                   |   |
|           | 1F:18:6D:DF:31:08:A4:83:4B:F5:0C:F7:F5:E3:9C:AA                                  | · |
|           | Fingerprint:                                                                     |   |
|           | 2F:62:29:75:6B:81:0E:07:29:3F:6F:98:7F:E4:CF:35                                  | , |
|           |                                                                                  |   |
| Accep     | pt this certificate permanently                                                  |   |
|           |                                                                                  |   |
|           | Reject                                                                           |   |
|           |                                                                                  |   |

# 15. Enter your network credentials and click Connect

|             | HOBLink JWT - Startup Settings                    |         |
|-------------|---------------------------------------------------|---------|
| HO          | B HOBLink JWT 学                                   |         |
| Windows acc | unt credentials                                   |         |
| Please      | enter credentials to connect to "10.138.205.138". |         |
| User name:  |                                                   |         |
| Password:   |                                                   |         |
| Domain:     | HPDNYC.ORG                                        |         |
|             |                                                   |         |
|             |                                                   |         |
|             |                                                   |         |
| 1           |                                                   |         |
|             |                                                   |         |
| l l         |                                                   |         |
| el          |                                                   |         |
| e           |                                                   | ļ       |
|             |                                                   | il<br>a |
| 2 3         | Back Next Retry Connect Cancel                    | I       |

## 16. Accept this certificate permanently then click Accept again

| 0 🗸 560    |                                                                                          |
|------------|------------------------------------------------------------------------------------------|
|            | The remote computer is untrusted!                                                        |
|            | The verification of the certificate failed by reason of:<br>Root certificate is unknown! |
|            | Do you want to accept this certificate to continue?                                      |
| Certificat | e Details                                                                                |
|            | Issuer:                                                                                  |
|            | CN=AZUHPD-RDSH16.hpdnyc.org                                                              |
|            | Subject:                                                                                 |
|            | CN=AZUHPD-RDSH16.hpdnyc.org                                                              |
|            | Validity:                                                                                |
|            | From 3/23/20 3:47 PM to 9/22/20 3:47 PM                                                  |
|            | Serial Number:                                                                           |
|            | 66:B2:B4:8E:26:14:5B:8C:41:AB:74:83:62:3E:FB:DC                                          |
|            | Fingerprint:<br>58:02:C3:BE:74:DB:B3:70:86:02:03:C2:72:7F:22:57                          |
| Accept     | a this certificate permanently                                                           |
|            | Reject Accept                                                                            |

#### 17. Click OK and access your HPD Desktop

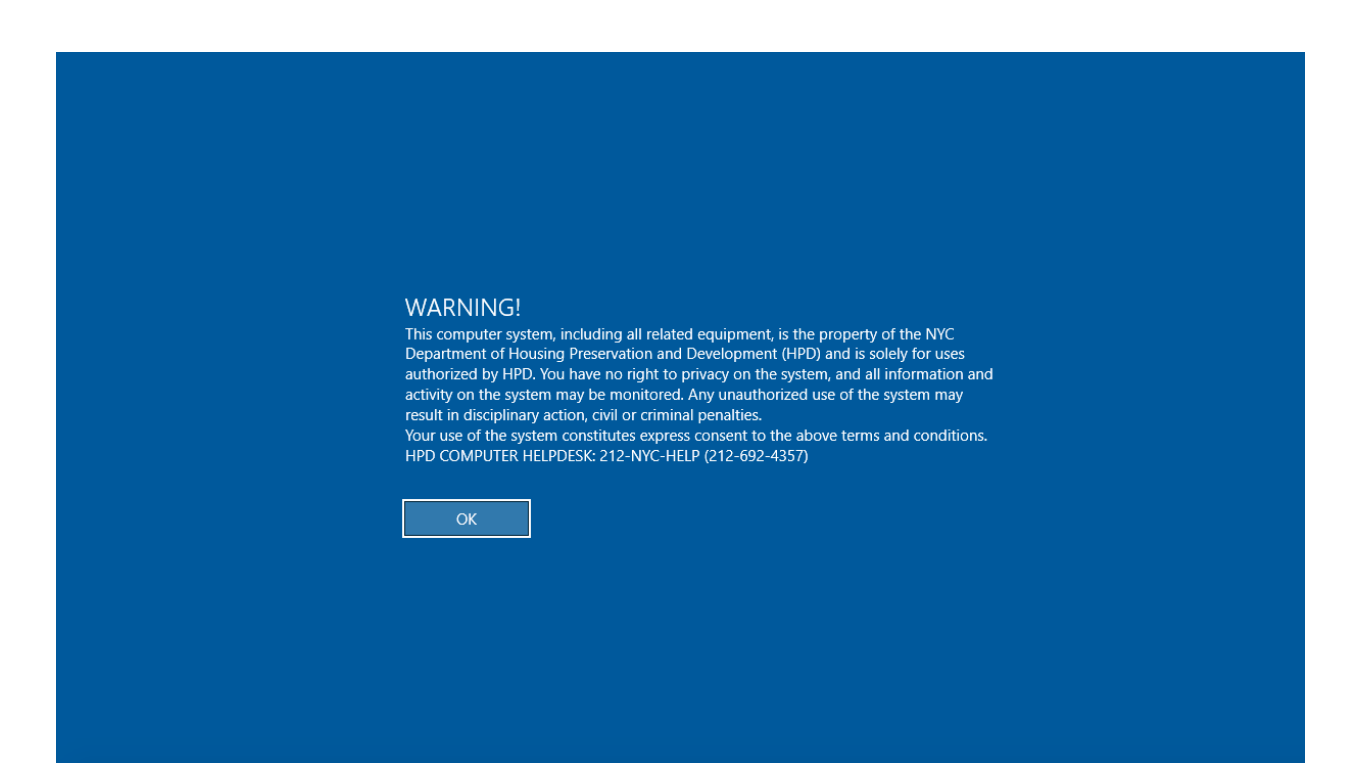